# **Custodian:**

# CARS account instructions

## (New account manager)

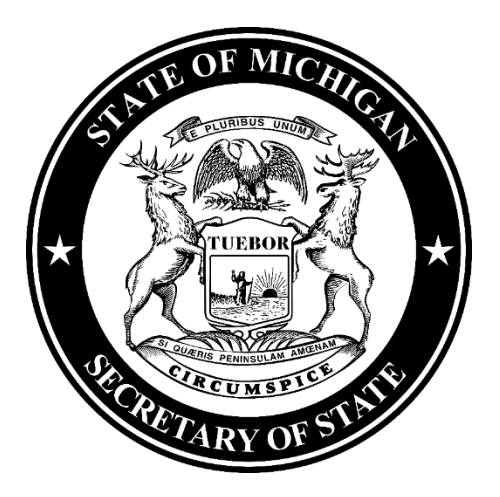

1. Navigate to Michigan.gov/SOSonline.

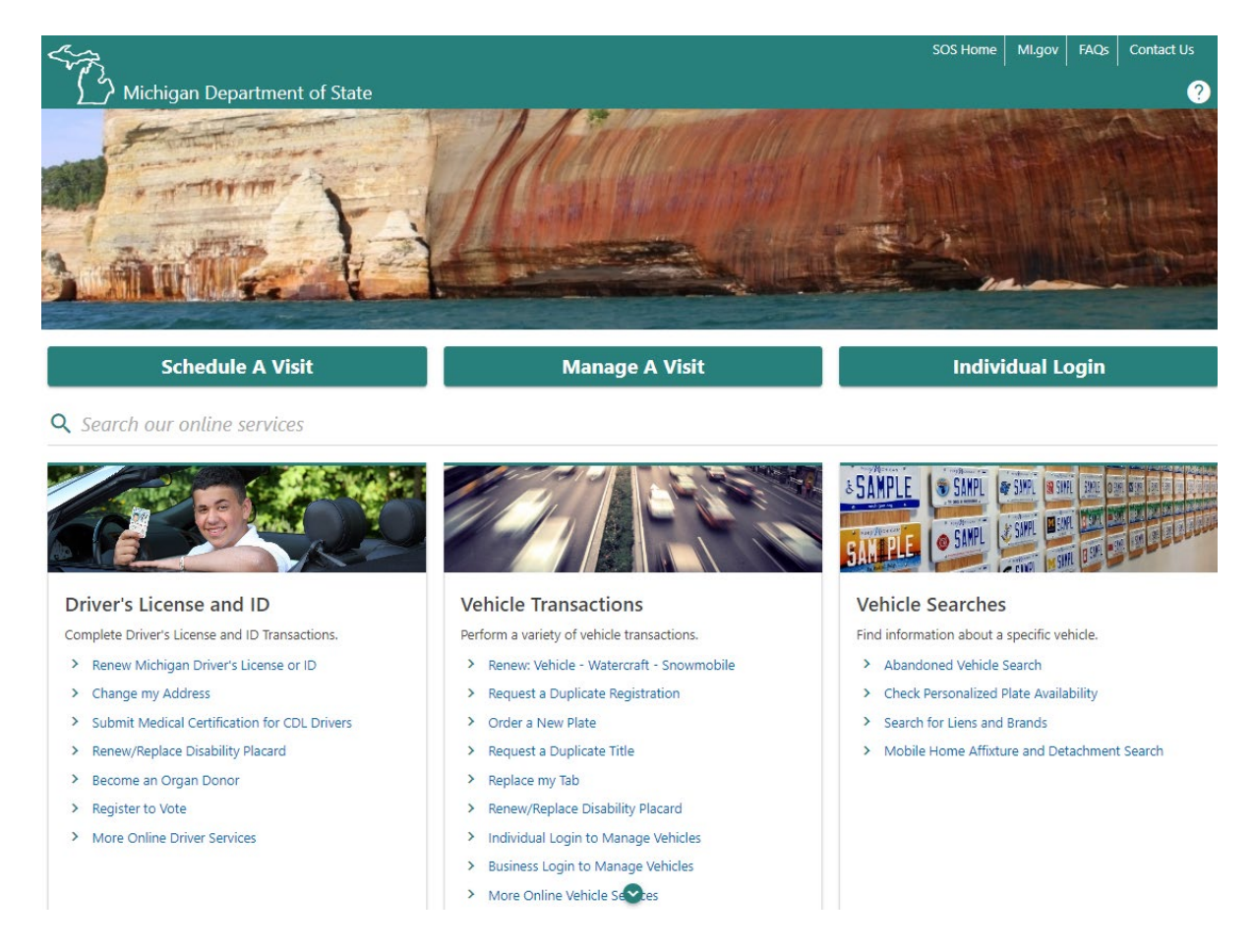

2. Select the **Custodian Services** hyperlink.

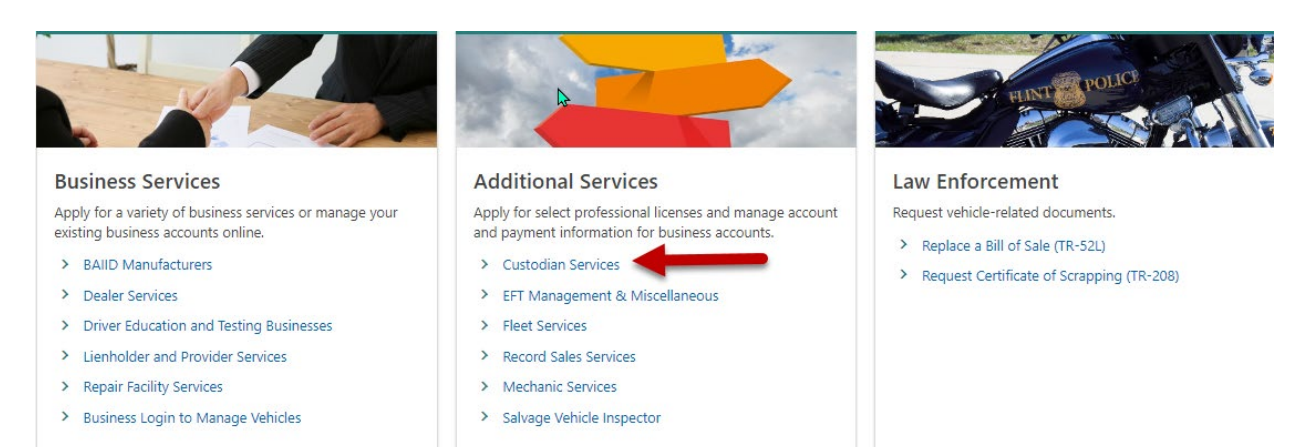

3. Select the **Custodian Login** hyperlink.

| < Home                                                                       |                                                   |
|------------------------------------------------------------------------------|---------------------------------------------------|
| Tow Trucks and Vehicle Custodians         O Custodian Login         Q Search | Login for Custodians<br>Find an Abandoned Vehicle |
| Bill of Sale                                                                 | Replace a Bill of Sale (TR-52L)                   |

- You must have an account with the State of Michigan MiLogin system. Select the Create an Account button if you DO NOT HAVE a MiLogin for Business account. Enter your User ID and Password if you already have a MiLogin for Business account (proceed to step #5).
  - a. There are 10 steps to creating a new MiLogin for Business account.
    - i. Email verification, profile information, work phone verification, mobile phone verification (optional), user ID, and password
  - b. Enter your security setup information and follow the screen prompts. Make sure to follow all of the security guidelines carefully.

| MiLogin for Business                                                                                                    | Help Contact Us                                                                                                    |
|----------------------------------------------------------------------------------------------------|----------------------------------------------------------------------------------------------------|
| <section-header><section-header><section-header><section-header><section-header><section-header><section-header><section-header></section-header></section-header></section-header></section-header></section-header></section-header></section-header></section-header> | Welcome to   Display to the display to the display t |
| Copyright 2023 State of Michigan                                                                                                    | Policies                                                                                                    |

- 5. Select the **Request Code** hyperlink if you do not have an authorization code. The authorization code allows you to access your CARS e-Services account.
  - a. If you already have your authorization code, skip to step #10.

| Request Access       |                                                 |
|----------------------|-------------------------------------------------|
|                      | Request an Authorization Code                   |
| * Add Account Access | Use an Authorization Code to Add Account Access |
|                      |                                                 |

- 6. Select **Custodian** and then select the **Next** button.
  - < Account Access Options

| t            | Account Type                           |                                                          |  |  |
|--------------|----------------------------------------|----------------------------------------------------------|--|--|
| Account Type | Select the type of account you are rec | Select the type of account you are requesting access for |  |  |
|              | BDIC Sponsor                           | BAIID Manufacturer                                       |  |  |
|              | Business Vehicles                      | 🔿 Custodian                                              |  |  |
|              | O Driver Education Instructor          | O Driver Education Provider                              |  |  |
|              | Disability Placard                     | O Dealer                                                 |  |  |
|              | O Driver Testing Business              |                                                          |  |  |
|              | Permanent Fleet                        | IRP Fleet                                                |  |  |
|              | Mobile Home Dealer                     | Mechanic                                                 |  |  |
|              | Miscellaneous                          | Mechanic School                                          |  |  |
|              | MI-REP Sponsor                         | ELT Service Provider                                     |  |  |
|              | Record Sales                           | Rental Fleet                                             |  |  |
|              | Repair Facility                        | Salvage Vehicle Inspector                                |  |  |

## 7. Enter your Custodian ID.

| Select Account                                                                                                    | Details                                                                                                    |                      |
|----------------------------------------------------------------------------------------------------|----------------------------------------------------------------------------------------------------|----------------------|
| Account Info                                                                                                    | ormation                                                                                                    |                      |
| Account Details                                                                                                    | Custodian                                                                                                    |                      |
| 🗹 Enter y                                                                                                    | r account information                                                                                                    |                      |
| 🖾 Al                                                                                                    | eccount authorization code will be mailed or emailed upon submitting this request                                                                                                    |                      |
| Enter y<br>Reaui                                                                                                    | / Custodian ID<br>/ dioits. Example: 1234                                                                                                    |                      |
|                                                                                                    |                                                                                                    |                      |
|                                                                                                    |                                                                                                    |                      |
| Cancel                                                                                                    | < Previous Next >                                                                                                    |                      |
| elect the <b>Submit</b>                                                                                                    | outton.                                                                                                    |                      |
|                                                                                                    |                                                                                                    |                      |
|                                                                                                    |                                                                                                    |                      |
| Account Access Options                                                                                                    |                                                                                                    |                      |
| Account Access Options                                                                                                    |                                                                                                    |                      |
| Account Access Options                                                                                                    |                                                                                                    |                      |
| Account Access Options                                                                                                    |                                                                                                    |                      |
| Account Access Options                                                                                                    |                                                                                                    |                      |
| Account Access Options<br>equest Account Access<br>Select                                                                               | Username : Custodian                                                                                                    |                      |
| Account Access Options equest Account Access Select Account Type                                                                        | Username : Custodian<br>Action : Requesting an Account Authorization Code                                                                                                    |                      |
| Account Access Options equest Account Access Select Account Type                                                                        | Username : Custodian<br>Action : Requesting an Account Authorization Code<br>Account Type : Custodian                                                                                                    |                      |
| Account Access Options equest Account Access Select Account Type Account Info                                                           | Username : Custodian<br>Action : Requesting an Account Authorization Code<br>Account Type : Custodian<br>Account Number : 2301                                                                                                    |                      |
| Account Access Options equest Account Access Select Account Type Account Info Account Details                                           | Username : Custodian<br>Action : Requesting an Account Authorization Code<br>Account Type : Custodian<br>Account Number : 2301<br>Notice : The account authorization code necessary for granting you online acce                          | ss will be mailed to |
| Account Access Options equest Account Access Select Account Type Account Info Account Details Email Option                              | Username : Custodian<br>Action : Requesting an Account Authorization Code<br>Account Type : Custodian<br>Account Number : 2301<br>Notice : The account authorization code necessary for granting you online acce<br>your address on file. | ss will be mailed to |
| Account Access Options<br>equest Account Access<br>Select<br>Account Type<br>Account Info<br>Account Details<br>Email Option            | Username : Custodian<br>Action : Requesting an Account Authorization Code<br>Account Type : Custodian<br>Account Number : 2301<br>Notice : The account authorization code necessary for granting you online acce<br>your address on file. | ss will be mailed to |
| Account Access Options<br>equest Account Access<br>Select<br>Account Type<br>Account Info<br>Account Details<br>Email Option<br>Summary | Username : Custodian<br>Action : Requesting an Account Authorization Code<br>Account Type : Custodian<br>Account Number : 2301<br>Notice : The account authorization code necessary for granting you online acce<br>your address on file. | ss will be mailed to |
| Account Access Options equest Account Access Select Account Type Account Info Account Details Email Option Summary                      | Username : Custodian<br>Action : Requesting an Account Authorization Code<br>Account Type : Custodian<br>Account Number : 2301<br>Notice : The account authorization code necessary for granting you online acce<br>your address on file. | ss will be mailed to |

#### 9. Select the **OK** button.

| < Account Access Options                                                                           |
|----------------------------------------------------------------------------------------------------|
| Confirmation                                                                                       |
| Your request has been submitted and your confirmation number is 0-038-981-200.  Print This Page OK |

10. To continue, you must have your authorization code. Select the **Add Account Access** hyperlink.

| Request Access |                                                                                  |
|----------------|----------------------------------------------------------------------------------|
|                | Request an Authorization Code<br>Use an Authorization Code to Add Account Access |

11. Enter your authorization code that you received by email or mail and then select the **Next** button.

| Add Account Access |                                       |                   |
|--------------------|---------------------------------------|-------------------|
| Access             | Authorization Code                    |                   |
| Authorization Code | Enter your account authorization code |                   |
|                    | User ID: Custodian                    |                   |
|                    | Account Authorization Code            |                   |
|                    |                                       |                   |
| Cancel             |                                       | < Previous Next > |

### 12. Enter your **Custodian ID**.

| Add Account Access                           |                                                                                                    |
|----------------------------------------------|----------------------------------------------------------------------------------------------------|
| Access<br>Authorization Code<br>Account Info | Account Info C Logon Information User ID: Custodian                                                                                    |
|                                              | <ul> <li>Enter your account information</li> <li>Enter your Custodian ID</li> <li>Required</li> <li>4 digits. Example: 1234</li> </ul> |
| Cancel                                       | < Previous Next                                                                                                    |

13. Make sure to agree to the **Terms & Conditions** by selecting the checkbox or you won't be able to continue.

| Access                             | Email                                                                                  |                                                  |  |
|------------------------------------|----------------------------------------------------------------------------------------|--------------------------------------------------|--|
| Authorization Code<br>Account Info | Email for Notifications<br>You will be notified via email when r                       | new messages are posted to your account(s).      |  |
| Email                              | Email Address<br>testemail@testemail.com                                               | Confirm Email Address<br>testemail@testemail.com |  |
|                                    | <ul> <li>Access Terms Agreement</li> <li>I Agree to the Access Terms &amp; </li> </ul> | Conditions                                       |  |

14. If all of the information is correct, select the **Submit** button.

| < Account Access Options |                  |                         |      |   |          |        |
|--------------------------|------------------|-------------------------|------|---|----------|--------|
| Add Account Access       |                  |                         |      |   |          |        |
| Arress                   | Username :       | Custodian               | <br> |   |          |        |
| Authorization Code       | Action :         | Adding Account Access   |      |   |          |        |
| Account Info             | Account Type :   | Custodian               |      |   |          |        |
| Account Info             | E-Mail Address : | testemail@testemail.com |      |   |          |        |
| Email                    |                  |                         |      |   |          |        |
| Summary                  |                  |                         |      |   |          |        |
|                          |                  |                         |      |   |          |        |
|                          |                  |                         |      |   |          |        |
| Cancel                   |                  |                         |      | < | Previous | Submit |

15. **Congratulations**! You have reached your CARS e-Services account "springboard." This is where you will view and manage your business accounts associated with the Michigan Department of State. Always remember to log off when you are finished.

| CUSTODIAN<br>**-***1325<br>7064 CROWNER DR<br>DIMONDALE MI 48821-5003 EATON COUN                              | Request Access<br>Request Code<br>Add Account Access | Request an Authorization Code<br>Use an Authorization Code to Add<br>Account Access | Welcome, John Doe<br>Manage My Profile                |
|----------------------------------------------------------------------------------------------------|------------------------------------------------------|-------------------------------------------------------------------------------------|-------------------------------------------------------|
| Summary Action Center Setti<br>Custodian<br>CUSTODIAN<br>7064 CROWNER DR<br>DIMONDALE MI 48821-5003 EATON COL | More Account 2301 Balance \$0.00                     | >                                                                                   | Add/Update Vehicle Disposition<br>Manage Bank Account |